# A Guide for Digital Conversion **Vinyl Records**

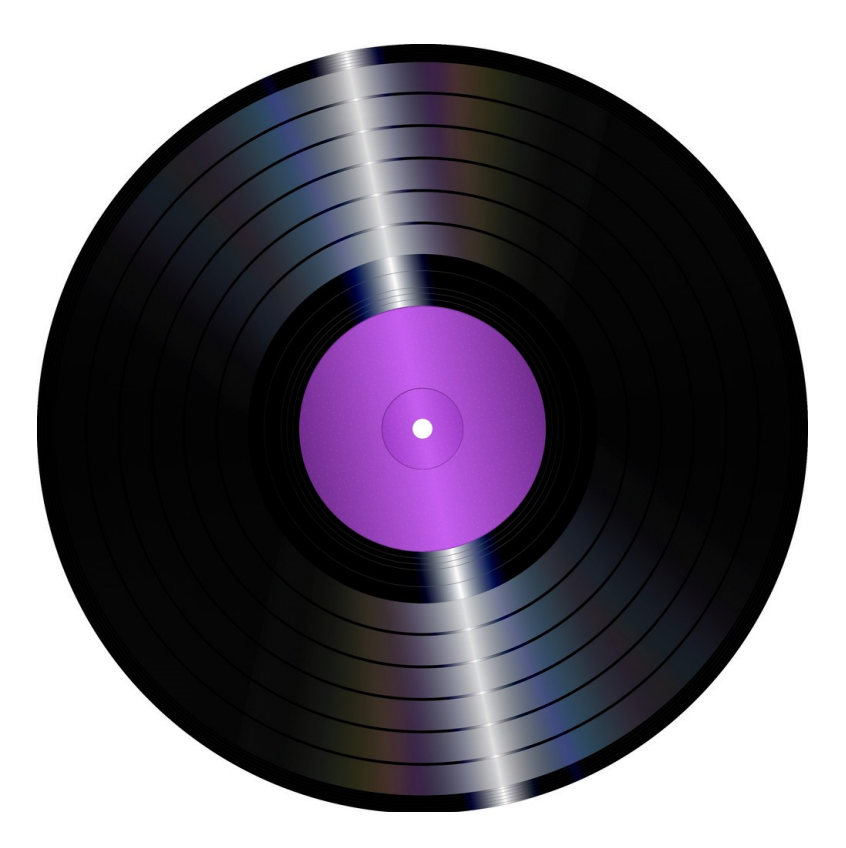

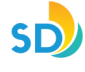

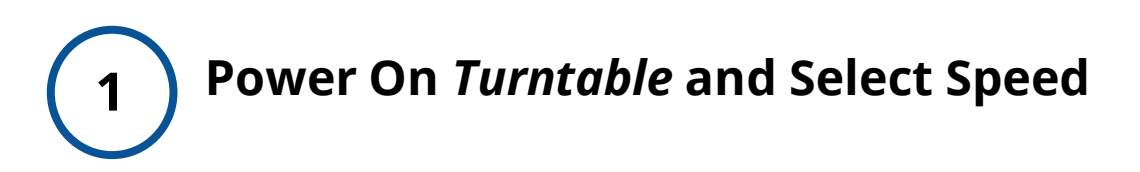

On **Turntable Player**, turn the **POWER** button, located on the left hand side of the Platter, to **ON**.

Press **'33'** on the Speed Selector for 33 1/3 RPM (12" records).

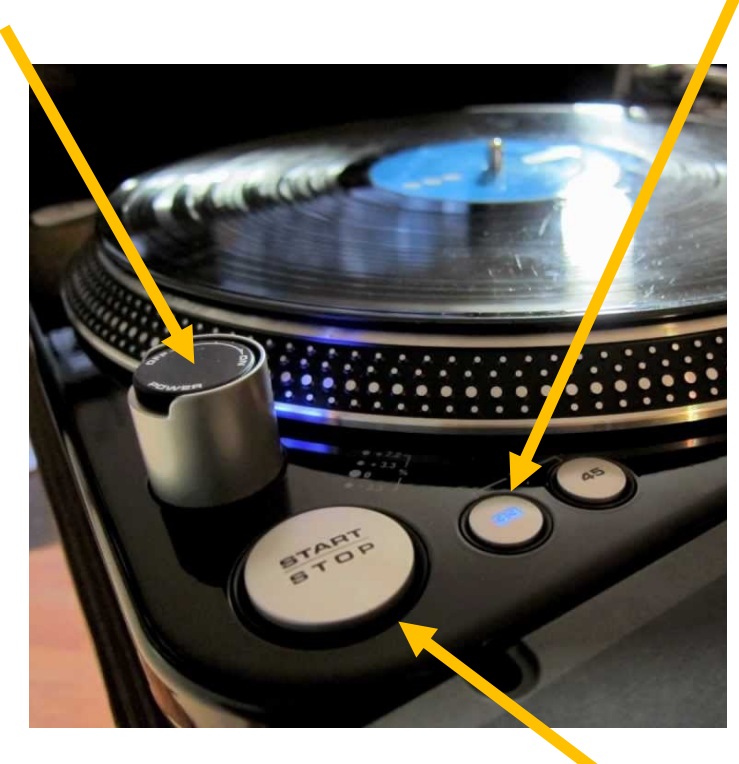

2

#### Place record on Turntable Platter and START

Press the **START/STOP** button, located on the lower left hand side of the deck.

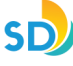

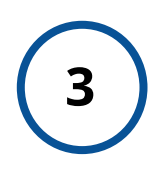

#### Place the Needle using the Cuing Lever

- Raise the Cuing Lever (located at the right side of the Tone-arm).
- Move the Tonearm to the start of the vinyl disc, or to the track that you want to record.
- Lower the Cuing Lever, placing the Needle.

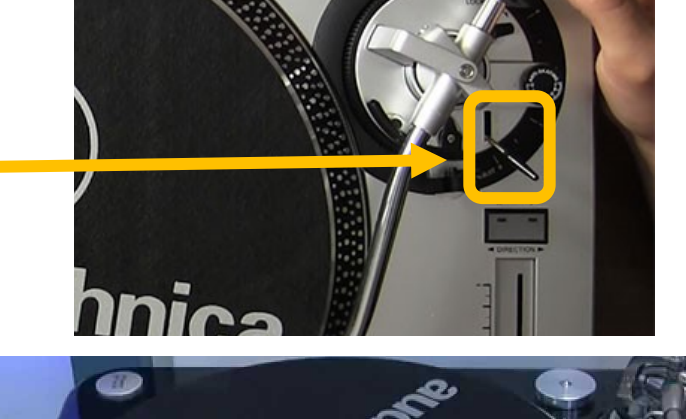

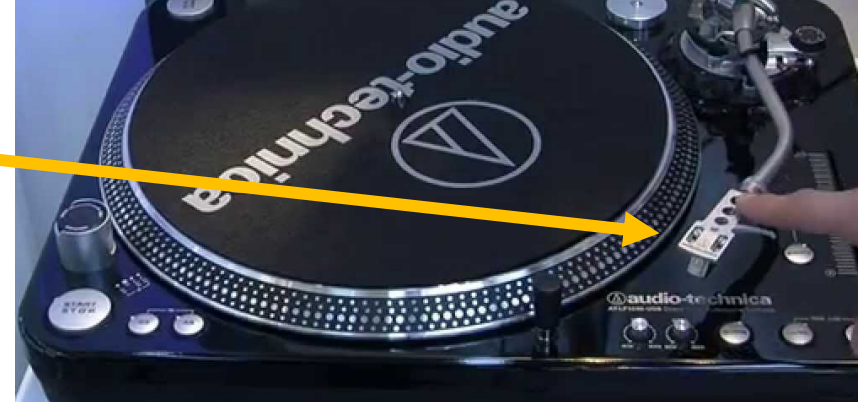

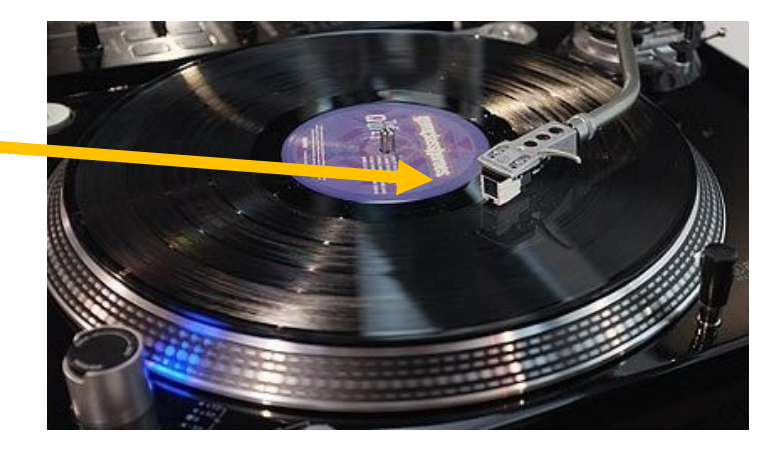

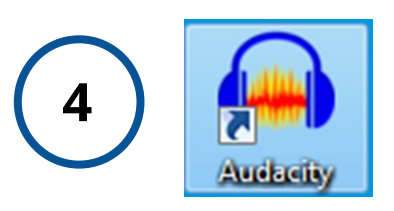

#### Launch App - 'Audacity'

On Windows computer desktop, double-click the *Audacity* icon to launch the app.

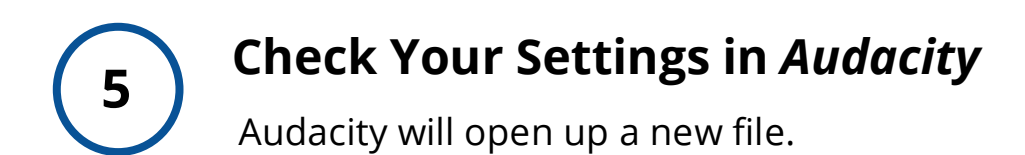

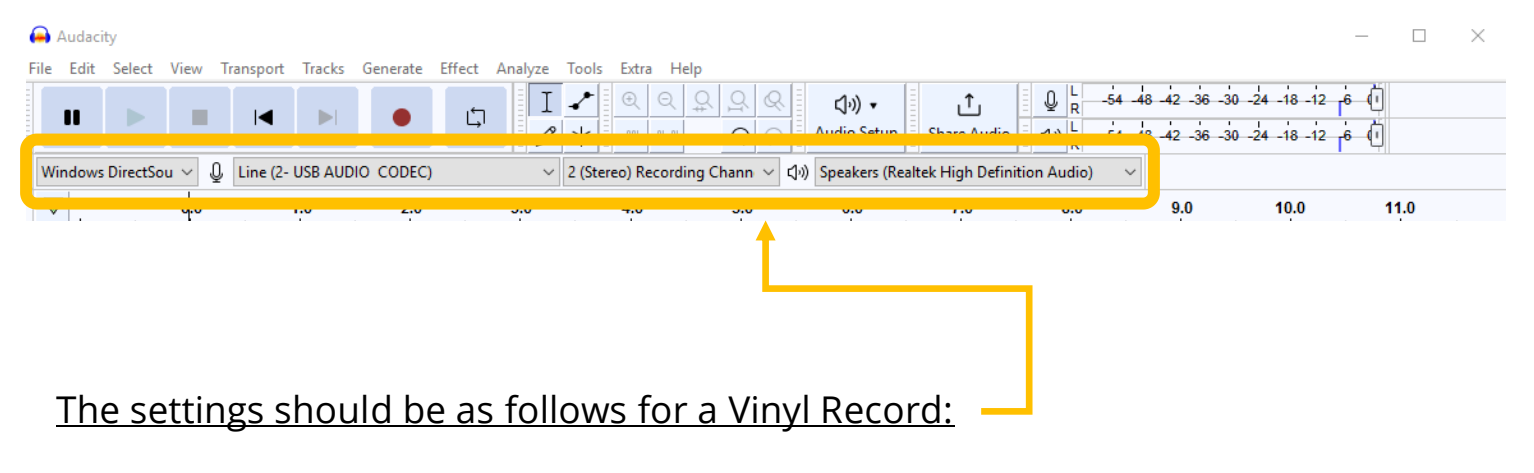

- Audio Host: Windows DirectSound
- Recording Device: Line (2-USB AUDIO CODEC)
- Recording Channels: 2 (Stereo)
- Playback Device: Speakers

#### Check Your Recording Levels in Audacity

Place the Needle on the vinyl record.

6

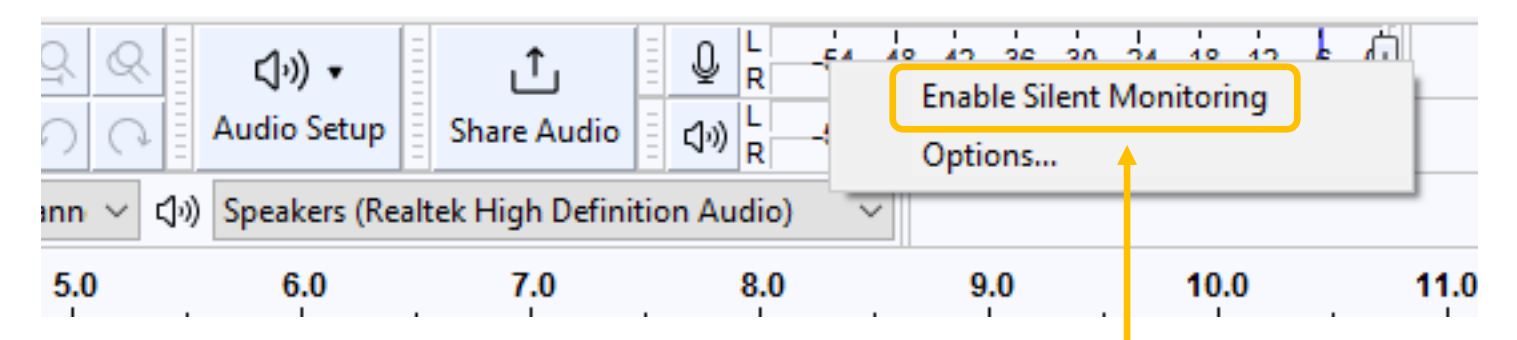

 Right Click the top audio monitoring bar and click 'Enable Silent Monitoring' at top of the *Audacity* window.

| н       |           | •     | M      | M         |            | I<br>Q | <b>₩</b> | ∕<br>*  | Ų<br>₽  | -57 -54 -5  | 1 -48 -4<br>1 -48 -4 | 5 -42 -39<br>5 -42 -39 | -36 -33  | 3 -30 -27<br>3 -30 -27 | -24 -2   | 1 -18 -15<br>1 -18 -15 | 5 -12 -9<br>5 -12 -9 | -6 -3 |  |
|---------|-----------|-------|--------|-----------|------------|--------|----------|---------|---------|-------------|----------------------|------------------------|----------|------------------------|----------|------------------------|----------------------|-------|--|
| •       |           |       |        |           |            | Ж      |          | Ê -     | INF AFF | 50          | Ð                    | ର୍                     | 2 9      | Q.                     |          | •                      |                      | +     |  |
| Windows | DirectSou | und 👻 | Line ( | (USB Audi | io Device) | Ŧ      | 2 (Ste   | ereo) F | Recordi | ng Channels | - •                  | Speake                 | rs (Real | tek Higł               | n Defini | ition A                | -                    |       |  |

- In *Audacity*, you should see green bars moving across the numbers as your record is playing.
- The green bars should be in the range between "-15" and "-3". Adjust the recording volume, if necessary.
- To adjust recording volume, move the slider next to the microphone icon toward the minus sign (softer) or the plus sign (louder), as shown below:

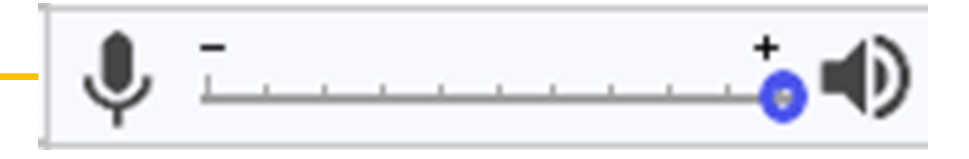

#### **Capturing Your Audio (Record)**

Once you are happy with your levels, lift the Needle and return to the beginning of the track. Press **RECORD** on *Audacity* first, then lower the Needle using the Cuing Lever on the Turntable.

As the audio records, you should see similar activity in the window as this screenshot:

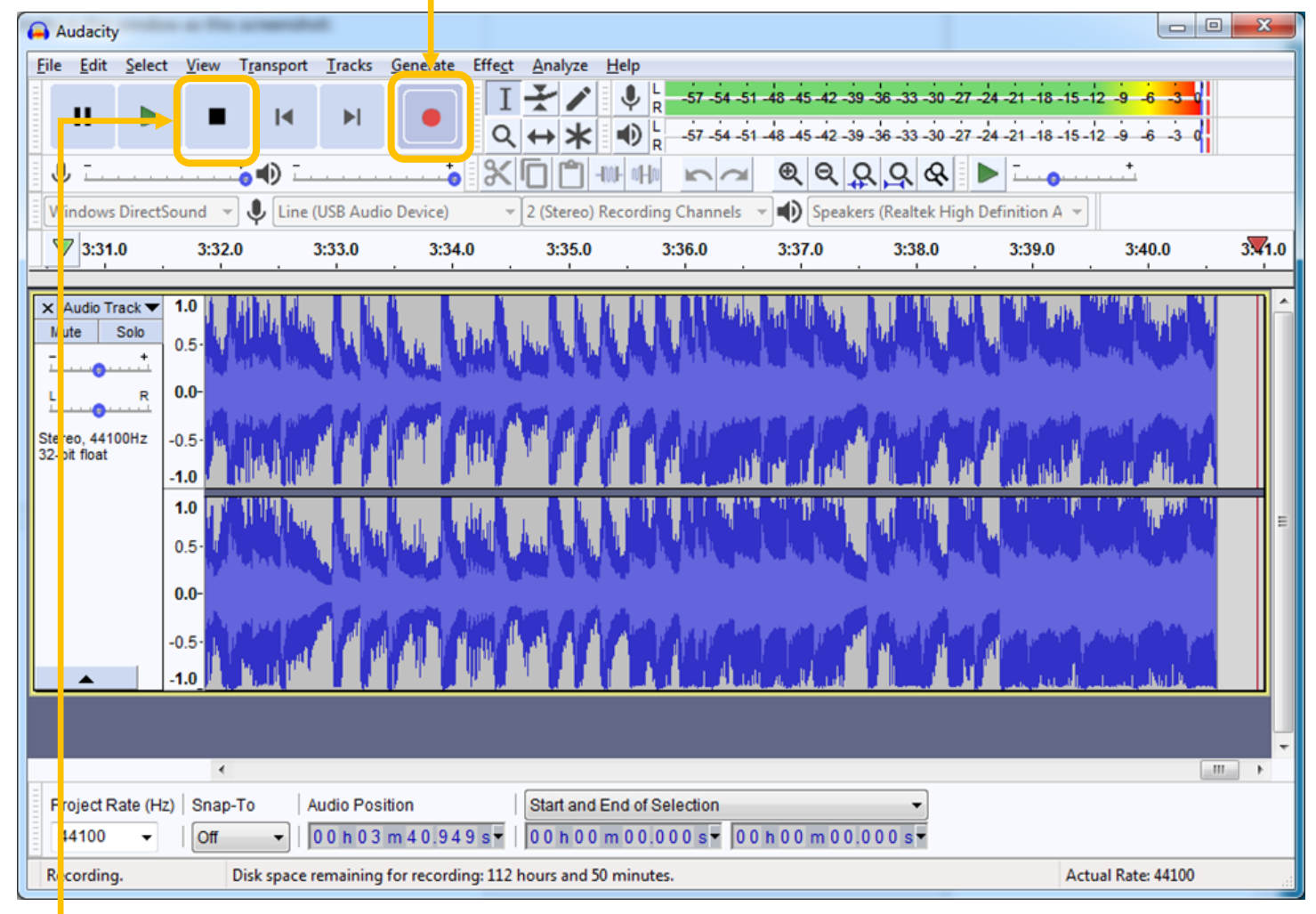

- When you are done recording (follow order):
  - 1) Lift the Needle. Press **STOP** on the *Turntable Power button*
  - 2) Press **STOP** on *Audacity*

#### **Exporting Your Audio File**

8

Save Your File onto your USB (External Drive) – When you are done recording, connect your USB drive to the computer.

- 0 **- X** Audacity File Edit Select View Transport Tracks Generate Effect Analyze Help New Ctrl+N Ŷ -57 -54 -51 -48 -45 -42 -3 Click to Start Monitoring 1 -18 -15 -12 -9 -6 -3 0 Ctrl+O Open... Q Ð -57 -54 -51 -48 -45 -42 -39 -36 -33 -30 -27 -24 -21 -18 -15 -12 -9 -6 -3 0 **Recent Files** ۲ X 🗖  $\Theta \Theta Q Q Q$ Close Ctrl+W ▼ 2 (Stereo) Recording Channels ▼ ■ Speakers (Realtek High Definition A JSB Audio Device) Save Project Ctrl+S 1.0 4:03.0 4:04.0 4:05.0 4:08.0 4:09.0 4:02.0 4:06.0 4:07.0 Save Project As... Export as MP3 Export • Export as WAV Import Export as OGG Chains Ctrl+Shift+E Export Audio... Export Selected Audio.. Page Setup... Export Labels... Print... Ctrl+Shift+L Export Multiple... Exit Ctrl+Q Export MIDI ... 1.0 Save Compressed Copy of Project.. 0.5 0.0--0.5 1.0 4 4 Project Rate (Hz) | Snap-To Audio Position Start and End of Selection 00h00m00.000s-00h00m00.000s 
00h00m00.000s 44100 Off Stopped.

#### Go to **File > Export > Export as WAV** in the **Audacity** menu.

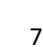

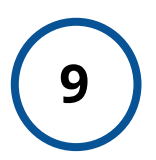

#### Name and Save Your Audio File

Give the file a name that is consistent and obvious and save it to your USB device.

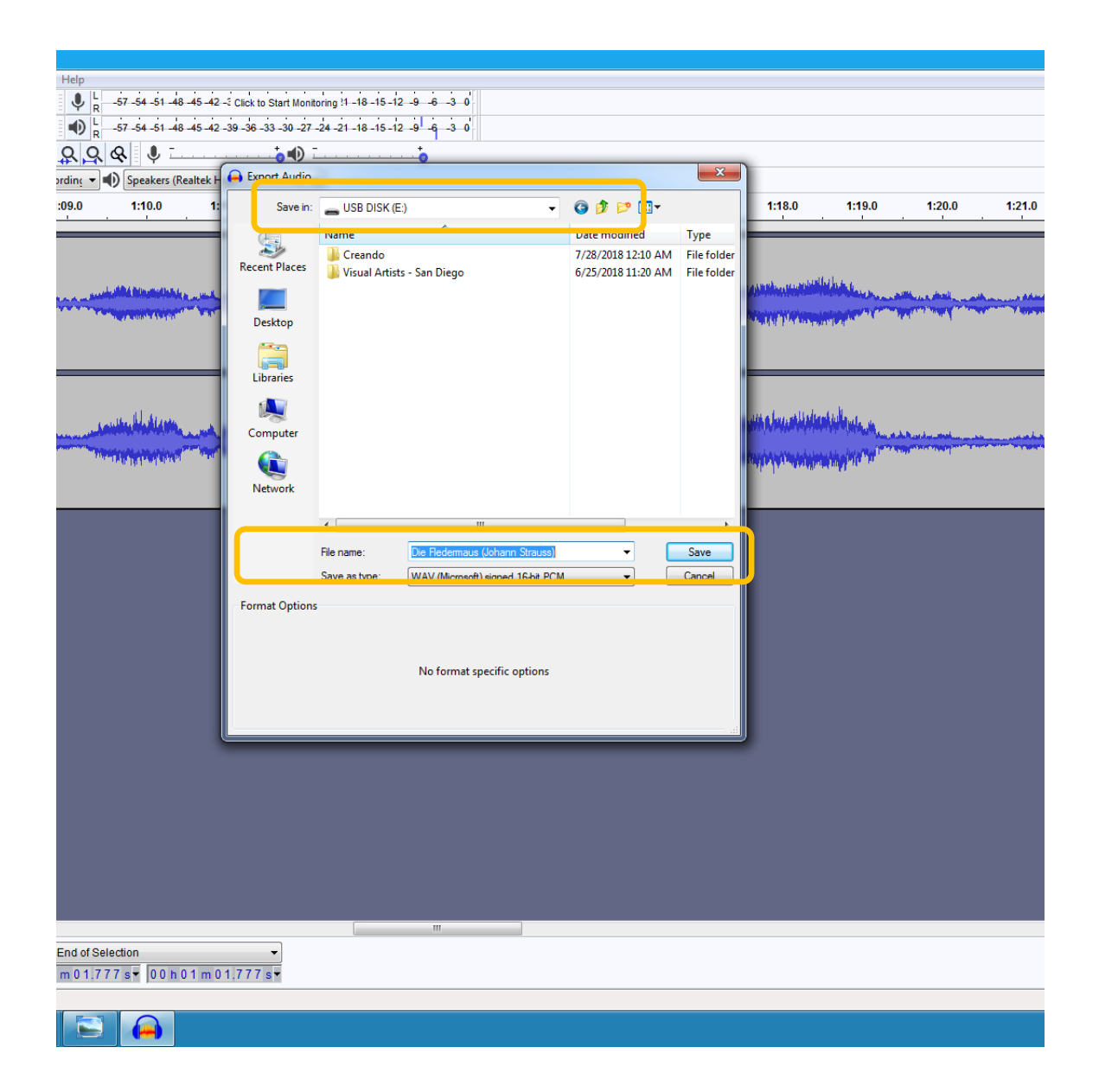

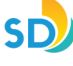

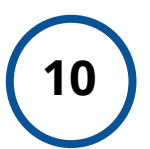

#### **Describe Your File**

When you save the file, a window will appear for you to enter metadata (description info) about the file. Enter any and all applicable information.

| Tracks Generate Effect Analyze Help                                                                                                    |                            |                                               |             |                                                                                                    |                                                                                                    |                                                                                                    |                  |                |                                |
|----------------------------------------------------------------------------------------------------|----------------------------|-----------------------------------------------|-------------|----------------------------------------------------------------------------------------------------|----------------------------------------------------------------------------------------------------|----------------------------------------------------------------------------------------------------|------------------|----------------|--------------------------------|
|                                                                                                    | -51 -48 -45 -42 -3 Click   | to Start Monitoring !1 -18 -15 -12 -9 -6 -3 0 |             |                                                                                                    |                                                                                                    |                                                                                                    |                  |                |                                |
|                                                                                                    | 0                          |                                               |             |                                                                                                    |                                                                                                    |                                                                                                    |                  |                |                                |
| AUDIO CODEC)   2 (Stereo) Recording                                                                                                    | r<br>kers (Realtek High De | finition Au                                   |             |                                                                                                    |                                                                                                    |                                                                                                    |                  |                |                                |
|                                                                                                    |                            |                                               |             | 1.17.0 1.18.0                                                                                                    | 1-19.0                                                                                                    | 1.20.0                                                                                                    | 1.21.0           | 1.22.0         | 1.23.0                         |
|                                                                                                    | Edit Metadata Tags         |                                               |             | 1.10.0                                                                                                    |                                                                                                    | 1.20.0                                                                                                    | 1.21.0           | 1.22.0         | 1.23.0                         |
|                                                                                                    | Use arrow keys (or E       | NTER key after editing) to navigate fields.   |             |                                                                                                    |                                                                                                    |                                                                                                    |                  |                |                                |
|                                                                                                    | Tag                        | Value                                         |             |                                                                                                    | a 1                                                                                                    |                                                                                                    |                  |                |                                |
| Achter an see he Mary                                                                                                    | Artist Name                | London Philharmonic                           |             | the second state of the second state of the se | A State ( State )                                                                                                | Localization and                                                                                               | . Add to do allo | and the second |                                |
|                                                                                                    | Track Title                | Concl. So muss allein                         |             |                                                                                                    | and the second second second second second second second second second second second second second second second | and the second of the second                                                                                   | T approved the   | AA HAR COLOR   | a survey and the second second |
| and the second state of the second state of th | Album Title                | Die Fledermaus (Johann Strauss)               |             | a second distributed by his second                                                                                                    | addeater i the                                                                                                   |                                                                                                    |                  |                |                                |
|                                                                                                    | Track Number               | 1                                             |             |                                                                                                    |                                                                                                    |                                                                                                    |                  |                |                                |
|                                                                                                    | Year                       | 1950s                                         |             |                                                                                                    |                                                                                                    |                                                                                                    |                  |                |                                |
|                                                                                                    | Genre                      | Орега                                         |             |                                                                                                    |                                                                                                    |                                                                                                    |                  |                |                                |
|                                                                                                    | Comments                   |                                               |             |                                                                                                    |                                                                                                    |                                                                                                    |                  |                |                                |
| المليفانيس الفريب باستأنا س                                                                                                    |                            |                                               |             | A DALL DE LES & BLILLE & DELLES                                                                                                    | من عليوه الأرام                                                                                                  |                                                                                                    |                  |                |                                |
| With the second and a second second                                                                                                    |                            |                                               |             | A state that has not a state of the                                                                                                    | And the second second second second second second second second second second second second second second second | and a second second second second second second second second second second second second second second second |                  |                |                                |
| A DEALER AND A DEALER AND A DEALER AND A DEALER AND A DEALER AND A DEALER AND A DEALER AND A DEALER AND A DEALER                                                                                                    |                            |                                               |             | TTY TY THE REPORT OF THE PARTY OF THE PARTY  | and the second second                                                                                            |                                                                                                    |                  |                |                                |
|                                                                                                    |                            |                                               |             | a transm                                                                                                    |                                                                                                    |                                                                                                    |                  |                |                                |
|                                                                                                    |                            |                                               |             |                                                                                                    |                                                                                                    |                                                                                                    |                  |                |                                |
|                                                                                                    |                            |                                               |             |                                                                                                    |                                                                                                    |                                                                                                    |                  |                |                                |
|                                                                                                    |                            |                                               |             |                                                                                                    |                                                                                                    |                                                                                                    |                  |                |                                |
|                                                                                                    | 1                          |                                               |             |                                                                                                    |                                                                                                    |                                                                                                    |                  |                |                                |
|                                                                                                    |                            | Add Remove Clear                              |             |                                                                                                    |                                                                                                    |                                                                                                    |                  |                |                                |
|                                                                                                    |                            | <u> </u>                                      |             |                                                                                                    |                                                                                                    |                                                                                                    |                  |                |                                |
|                                                                                                    | Genres                     | l emplate                                     |             |                                                                                                    |                                                                                                    |                                                                                                    |                  |                |                                |
|                                                                                                    | Edit                       | Reset Load Save                               | Set Default |                                                                                                    |                                                                                                    |                                                                                                    |                  |                |                                |
|                                                                                                    |                            |                                               |             |                                                                                                    |                                                                                                    |                                                                                                    |                  |                |                                |
|                                                                                                    |                            |                                               | Cancel      |                                                                                                    |                                                                                                    |                                                                                                    |                  |                |                                |
|                                                                                                    |                            |                                               |             |                                                                                                    |                                                                                                    |                                                                                                    |                  |                |                                |
|                                                                                                    |                            |                                               |             |                                                                                                    |                                                                                                    |                                                                                                    |                  |                |                                |
|                                                                                                    |                            |                                               |             |                                                                                                    |                                                                                                    |                                                                                                    |                  |                |                                |
|                                                                                                    |                            |                                               |             |                                                                                                    |                                                                                                    |                                                                                                    |                  |                |                                |
|                                                                                                    |                            |                                               |             |                                                                                                    |                                                                                                    |                                                                                                    |                  |                |                                |
|                                                                                                    |                            |                                               |             |                                                                                                    |                                                                                                    |                                                                                                    |                  |                |                                |
|                                                                                                    |                            |                                               |             |                                                                                                    |                                                                                                    |                                                                                                    |                  |                |                                |
|                                                                                                    |                            |                                               |             |                                                                                                    |                                                                                                    |                                                                                                    |                  |                |                                |
|                                                                                                    |                            |                                               |             |                                                                                                    |                                                                                                    |                                                                                                    |                  |                |                                |
|                                                                                                    |                            |                                               |             |                                                                                                    |                                                                                                    |                                                                                                    |                  |                |                                |
|                                                                                                    |                            |                                               |             |                                                                                                    |                                                                                                    |                                                                                                    |                  |                |                                |
|                                                                                                    |                            |                                               |             |                                                                                                    |                                                                                                    |                                                                                                    |                  |                |                                |
|                                                                                                    |                            |                                               |             |                                                                                                    |                                                                                                    |                                                                                                    |                  |                |                                |
|                                                                                                    |                            |                                               |             |                                                                                                    |                                                                                                    |                                                                                                    |                  |                |                                |
| dio Position Start and End of Selection                                                                                                    |                            | ▼                                             |             |                                                                                                    |                                                                                                    |                                                                                                    |                  |                |                                |
| 0 h 0 1 m 0 1.777 s 🗸 0 0 h 0 1 m 0 1.777 s 🗸                                                                                                    | 00h01m01.77                | 7 s -                                         |             |                                                                                                    |                                                                                                    |                                                                                                    |                  |                |                                |
|                                                                                                    |                            |                                               |             |                                                                                                    |                                                                                                    |                                                                                                    |                  |                |                                |
|                                                                                                    |                            |                                               |             |                                                                                                    |                                                                                                    |                                                                                                    |                  |                |                                |

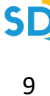

## 11

#### **Check Your File**

In order to test your audio file, open your USB device and double click the file to launch Windows Media Player.

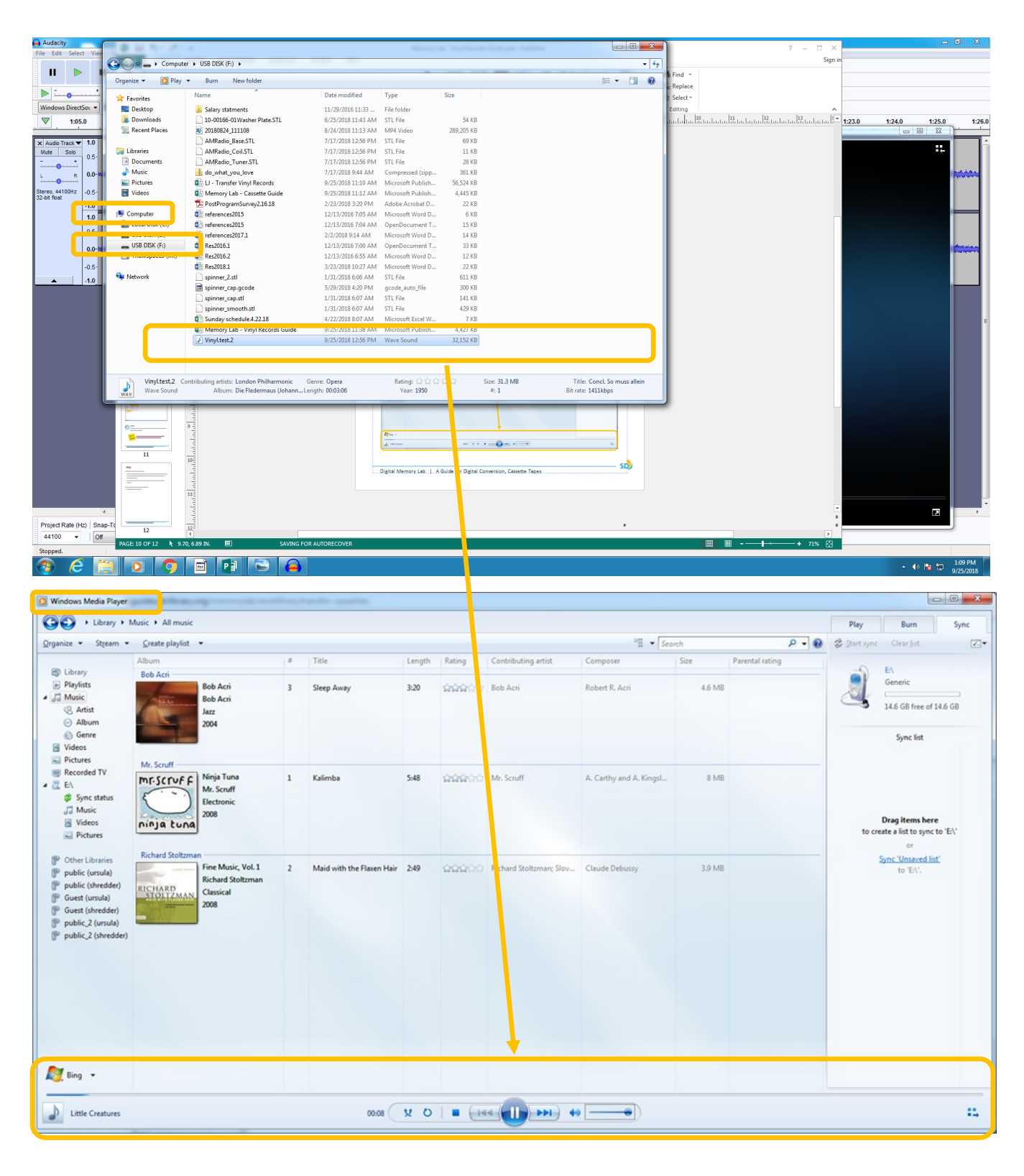

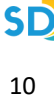

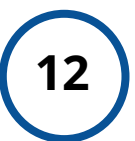

#### **Eject Your USB**

Once you are finished, right-click your USB device and select "**EJECT**" in order to safely remove the device.

|                                                         |     |                         | _ |                   |            |           |      | 0 8 | x    |
|---------------------------------------------------------|-----|-------------------------|---|-------------------|------------|-----------|------|-----|------|
|                                                         |     | Expand                  |   |                   |            |           |      |     | + 6+ |
|                                                         |     | Turn on BitLocker       |   |                   |            |           |      |     |      |
| Organize • Share                                        |     | Open AutoPlay           |   |                   |            |           | 10   | • 🗇 | •    |
| A 🔆 Favorites                                           |     | Open in new window      |   | Date modified     | Type       | Size      |      |     |      |
| C Desktop                                               |     | Share with              |   | 9/13/2018 5:43 PM | Wave Sound | 42,827 KB |      |     |      |
| Downloads                                               |     | Open as Portable Device |   |                   |            |           |      |     |      |
| 1 Recent Places                                         | 0   | Scan E/\                |   |                   |            |           |      |     |      |
|                                                         |     | Format                  |   |                   |            |           |      |     |      |
| A Cal Libraries                                         |     | Eject                   |   |                   |            |           |      |     |      |
| Documents                                               |     | Cut                     |   |                   |            |           |      |     |      |
| <ul> <li>P ar Invisio</li> <li>D El Pictures</li> </ul> |     | Сору                    |   |                   |            |           |      |     |      |
| > Videos                                                |     | Rename                  |   |                   |            |           |      |     |      |
| -                                                       |     |                         |   |                   |            |           |      |     |      |
| ▲ IN Computer                                           |     | New                     |   |                   |            |           |      |     |      |
| Decal Disk (C)                                          |     | Properties              |   |                   |            |           |      |     |      |
| Removable Disk                                          | (E) |                         | _ |                   |            |           |      |     |      |
| P Ca ThawSpace0 (M                                      | 2   |                         |   |                   |            |           |      |     |      |
| 1 St Network                                            |     |                         |   |                   |            |           |      |     |      |
|                                                         |     |                         |   |                   |            |           |      |     |      |
|                                                         |     |                         |   |                   |            |           |      |     |      |
|                                                         |     |                         |   |                   |            |           |      |     |      |
|                                                         |     |                         |   |                   |            |           |      |     |      |
|                                                         |     |                         |   |                   |            |           |      |     |      |
|                                                         |     |                         |   |                   |            |           |      |     |      |
|                                                         |     |                         |   |                   |            |           |      |     |      |
| 1 item                                                  |     |                         |   |                   |            |           |      |     |      |
| ~                                                       |     |                         |   |                   |            |           | <br> |     |      |
| -                                                       |     |                         | _ |                   |            |           |      |     | _    |

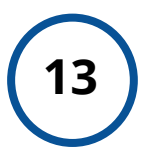

#### Done!

**You are done!** Exit *Audacity*, remove your record from the Turntable, and turn off the power.

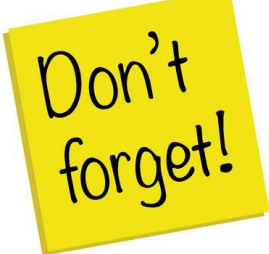

Remember to take your external device, as well, as any personal belongings with you. (e.g. Tapes).

### FAQ:

#### How much time will this take?

- 1 hour of audio = 1.25 hours to fully digitize. Capture happens in real time, and then the file must be encoded, described, and saved to ensure it will last.
- We recommend digitizing no more than 1 hour of audio in a lab session.

#### How much storage space will I need?

• 1 hour of audio = 620 MB.

#### How can I save specific tracks?

- Use 'Ctrl B' to identify specific tracks.
- Use 'File > Export > Export Multiple' to save to your USB device.

| 🛁 Audacity                                                          | -     |          |         |          |          |             |           |                                                                                                    |                              |                                        |                             |                             |                            |              |                 |      |                    |                                                              |           |                               |                  |                                                     |                                           |
|---------------------------------------------------------------------|-------|----------|---------|----------|----------|-------------|-----------|----------------------------------------------------------------------------------------------------|------------------------------|----------------------------------------|-----------------------------|-----------------------------|----------------------------|--------------|-----------------|------|--------------------|--------------------------------------------------------------|-----------|-------------------------------|------------------|-----------------------------------------------------|-------------------------------------------|
| File Edit Select View Transport Tracks Generate Effect Analyze Help |       |          |         |          |          |             |           |                                                                                                    |                              |                                        |                             |                             |                            |              |                 |      |                    |                                                              |           |                               |                  |                                                     |                                           |
| II 🕨                                                                |       |          | M       | •        | I<br>Q   | ₹/<br>+*    |           | -57 -54 -51<br>-57 -54 -51                                                                                      | 1 -48 -45 -4<br>1 -48 -45 -4 | 2 -3 Click to Star<br>2 -39 -36 -33 -3 | rt Monitoring<br>30 -27 -24 | 9 :1 -18 -15<br>-21 -18 -15 | -12 -9 -6<br>-12 -9 -6     | -3 0<br>-3 0 |                 |      |                    |                                                              |           |                               |                  |                                                     |                                           |
| ► <u> </u>                                                          |       |          |         |          |          |             |           |                                                                                                    |                              |                                        |                             |                             |                            |              |                 |      |                    |                                                              |           |                               |                  |                                                     |                                           |
| Windows Direct                                                      | Soι 🔻 | Line (US | B AUDIO | CODEC)   | ▼ 2 (Ste | ereo) Recor | rding 🔻 🖬 | Speaker                                                                                                    | rs (Realtek                  | High Definition                        | n Au 🔻                      |                             |                            |              |                 |      |                    |                                                              |           |                               |                  |                                                     |                                           |
| ▼ - 1.0                                                             | 0     | 0        | 1.0     | 2.0      |          | 3.0         | 4         | .0                                                                                                    | 5.0                          | 6.0                                    |                             | 7.0                         | 8.0                        | и            | 9.0             | 10.0 | 11.0               | 12.0                                                         | 13.0      | 14                            | .0               | 15.0                                                | 16                                        |
|                                                                     | _     |          | 1       |          |          |             |           |                                                                                                    |                              |                                        |                             | -                           |                            | N .          |                 |      | 1                  |                                                              |           | . 1                           |                  | 1                                                   | · · · · ·                                 |
| × Audio Track ▼                                                     | 1.0   |          |         |          |          |             |           |                                                                                                    |                              |                                        |                             |                             |                            |              |                 |      |                    |                                                              |           |                               |                  |                                                     |                                           |
| Mute Solo +                                                         | 0.5 - |          |         |          |          |             |           |                                                                                                    |                              |                                        |                             |                             |                            |              |                 |      |                    |                                                              |           |                               |                  |                                                     |                                           |
| L. R                                                                | 0.0-  | -        |         | ware and | ~        |             | -         | -                                                                                                    | 0-                           | ALAMA                                  | -                           | mate                        | ب الاستباداري              | -            | مريد بمحمد والم |      | وراقي والمحمد والم | an an an an an an an an an an an an an a                     | A. A BALL | -                             | Califick associ  | ante include becalt                                 | and the second                            |
| · · · · · · · · · · · · · · · · · · ·                               |       |          |         |          | 1        |             |           |                                                                                                    | - <b>-</b>                   |                                        |                             |                             | a selficient of the second |              |                 |      |                    |                                                              |           |                               | 1                | er ne se se se se se se se se se se se se se        |                                           |
| Stereo, 44100Hz<br>32-bit float                                     | -0.5  |          |         |          |          |             |           |                                                                                                    |                              |                                        |                             |                             |                            |              |                 |      |                    |                                                              |           |                               |                  |                                                     |                                           |
|                                                                     | -1.0  |          |         |          |          |             |           |                                                                                                    |                              |                                        |                             |                             |                            |              |                 |      | <br>               |                                                              |           |                               |                  |                                                     |                                           |
|                                                                     | 1.0   |          |         |          |          |             |           |                                                                                                    |                              |                                        |                             |                             |                            |              |                 |      |                    |                                                              |           |                               |                  |                                                     |                                           |
|                                                                     | 0.5   |          |         |          |          |             |           |                                                                                                    | and                          |                                        |                             |                             | ر المطالبات ا              |              |                 |      |                    |                                                              |           |                               | lan an           |                                                     |                                           |
|                                                                     | 0.0-  |          |         | ****     |          |             |           | And products and products of the second second second second second second second second second second second s | <b>S</b>                     | A second for the second                |                             | section .                   | and a second of            |              | Anna and an and |      | THE REAL PROPERTY. | andalah dan katika di Katangan<br>Mananggan di Katanggan Pan | 1         | allades and the second second | Statistics and a | ah daalah ka sa sa sa sa sa sa sa sa sa sa sa sa sa | in in Alexandra in a<br>Martin and a star |
|                                                                     | -0.5  |          |         |          |          |             |           |                                                                                                    |                              |                                        |                             |                             | Allerated a                |              |                 |      |                    |                                                              |           | للسيم                         | 640 C            |                                                     |                                           |
| <b>A</b>                                                            | -1.0  |          |         |          |          |             |           |                                                                                                    |                              |                                        |                             |                             |                            |              |                 |      |                    |                                                              |           |                               |                  |                                                     |                                           |
| × Label Track ▼                                                     |       |          |         |          |          |             |           |                                                                                                    |                              | Track 1                                |                             |                             |                            |              |                 |      | Tra                | ~k 2                                                         |           |                               |                  | Ţ                                                   |                                           |
|                                                                     |       | »        |         |          |          |             |           |                                                                                                    |                              | Thack I                                |                             |                             |                            |              | »               |      |                    |                                                              |           |                               |                  | •¢                                                  |                                           |
| <b></b>                                                             |       |          |         |          |          |             |           |                                                                                                    |                              |                                        |                             |                             |                            |              |                 |      |                    |                                                              |           |                               |                  |                                                     |                                           |
|                                                                     |       |          |         |          |          |             |           |                                                                                                    |                              |                                        |                             |                             |                            |              |                 |      |                    |                                                              |           |                               |                  |                                                     |                                           |
|                                                                     |       |          |         |          |          |             |           |                                                                                                    |                              |                                        |                             |                             |                            |              |                 |      |                    |                                                              |           |                               |                  |                                                     |                                           |
|                                                                     |       |          |         |          |          |             |           |                                                                                                    |                              |                                        |                             |                             |                            |              |                 |      |                    |                                                              |           |                               |                  |                                                     |                                           |
|                                                                     |       |          |         |          |          |             |           |                                                                                                    |                              |                                        |                             |                             |                            |              |                 |      |                    |                                                              |           |                               |                  |                                                     |                                           |
|                                                                     |       |          |         |          |          |             |           |                                                                                                    |                              |                                        |                             |                             |                            |              |                 |      |                    |                                                              |           |                               |                  |                                                     |                                           |